# Department of Inspections, Appeals, and Licensing Pool and Spa Renewal

https://amanda-portal.idph.state.ia.us/adpereh/portal/#/dashboards/index

All pool and spa registrations expire on April 30<sup>th</sup>. Renewal is available beginning March 1<sup>st</sup>. Late fees begin accruing May 1<sup>st</sup> at the rate of \$25 per month in addition to your normal registration fees.

These instructions assume you have a valid username and password If you need username and password assistance, contact the State of Iowa help desk at 800-532-1174

| iowamy                           | Iowa Regulatory Licensing (DIAL & HHS Public Health)                                                                                                    |
|----------------------------------|----------------------------------------------------------------------------------------------------|
| Low Light                        | Welcome To Iowa Regulatory Licensing (DIAL & HHS Public Health)                                                                                                    |
| ♥ Services III Agencies ♥ Social | WELCOME TO THE ONLINE LICENSING SERVICES SITE FOR PROGRAMS WITHIN:<br>DIAL BUREAU OF ENV. HEALTH AND CONTRACTOR (PROBLEAD) TATTOGRACHFOR/POOLS & TANNING)<br>HALE BUREAU OF ENV. HEALTH AND CONTRACTOR (PROBLEAD) TATTOGRACHFOR AND AND AND AND AND AND AND AND AND AND                     |
| A Home                           | HHS BUREAU OF RADIOLOGICAL HEALTH                                                                                                    |
| ▲ Public Search                  | NOTE: This application works best in Chrome and Safari. If you need to use internet Explorer, you will need to change three settings in order for the portal to function property. Pop up blocker must be turned off and ldph.state.la.us added to compatibility view and to trusted altes. |
| Sign In                          | For additional assistance, please follow the link below to the appropriate bureau page.                                                                                                    |
|                                  | DAL LICENSE PERMITS & REGISTRATIONS                                                                                                    |
| New User Registration            | THIS RUPERAL OF EMERGENCE MELIAGE AND LINEARED SERVICES                                                                                                    |
| Help                             |                                                                                                    |
|                                  |                                                                                                    |
|                                  |                                                                                                    |
|                                  |                                                                                                    |

## Sign in with your A&A account

| iowa my                                                                                                    | Iowa Regulatory Licensing (DIAL & HHS P                                       | ublic Health) |
|----------------------------------------------------------------------------------------------------|-------------------------------------------------------------------------------|---------------|
| 10Wa.gov                                                                                                    | Sign In                                                                       |               |
| ♥ Services @Agencies @Social                                                                                                    | For account ID please enter your ENTAA account ID and not your email address. |               |
| ≜ Home                                                                                                    | (tx. misthame lasthamegilowaid)<br>Record ID*<br>tonya webb@idph.iowa.gov     |               |
| ▲ Public Search                                                                                                    | Patanod *                                                                     | Ø             |
| Sign In                                                                                                    | Sign In                                                                       |               |
| Provide the second second s | Forgot Password                                                               | Forgot ID     |
| 🐢 Help                                                                                                    |                                                                               |               |
|                                                                                                    |                                                                               |               |

While on your My Profile page, select your facility name from the drop-down option at the top of the screen.

If you do not see your facility listed, please email <u>env.health@dia.iowa.gov</u> with your PIN and the facility registration number Formatted, SP00-000 and request to be linked. Your PIN is on your My Profile page next to your name.

## DO NOT create a new company profile.

| ioura mut                                |                                                                    | Iowa Regulatory Licensing (DIAL & HHS Public Health) |            |
|------------------------------------------|--------------------------------------------------------------------|------------------------------------------------------|------------|
| lowa.gov                                 | My Profile                                                         |                                                      |            |
| rvices @Agencies @Social                 | Select your facility name, organization name, or                   | r personal license:                                  |            |
| Tonya Webb                               | Once you have selected your option, please click 'Continue' below. |                                                      |            |
| Home                                     |                                                                    |                                                      |            |
| Public Search                            |                                                                    | Continue                                             | My Profile |
| My Profile                               | Basic Profile Details - (PIN: 144440)                              |                                                      |            |
| New Company<br>Registration              | Name<br>Tonya Webb                                                 | Date of Dinh<br>04/09/1975                           |            |
| My Licenses, Permits,<br>& Programs      | Email Address *<br>test@test.com                                   | Preferred Address                                    | *          |
| Apply for License, Permit,<br>or Program | Physical Address Details                                           |                                                      |            |
| Sign Off                                 | Address is                                                         | ✓ ATTN                                               |            |
| Help                                     | House Name * 321 Deven Name *                                      | East<br>East<br>Seen Type                            | *          |
|                                          | 1209<br>Smeet Diversion                                            | County                                               | •          |
|                                          | Unit Type                                                          | Unit Number                                          |            |

Your screen should look similar listing each managed facility you are linked to. You will need to renew each pool facility individually.

#### Click Details/Renew

| iowa my                                  |                                                               |                                                                                  |                                                                                      | lowa Reg                              | ulatory Licensi                                        | ng (DIAL & H                       | HS Public H           | lealth)               |                               |                 |               |
|------------------------------------------|---------------------------------------------------------------|----------------------------------------------------------------------------------|--------------------------------------------------------------------------------------|---------------------------------------|--------------------------------------------------------|------------------------------------|-----------------------|-----------------------|-------------------------------|-----------------|---------------|
| Low de gov                               | My Licenses, Pe                                               | ermits, & Progran                                                                | ns: Tonya Webb -                                                                     |                                       | ny file                                                |                                    |                       |                       |                               |                 |               |
| Services ≘Agencies ⊕Social               | Programs for                                                  | The Williams                                                                     | 104                                                                                  |                                       |                                                        |                                    |                       |                       |                               |                 |               |
| Tonya Webb                               | License #                                                     | Applicant                                                                        | Program                                                                              | Status                                | Tuove Date                                             | Espiry Date                        | City                  | Details               | Online Services               | Renew           |               |
| Home                                     | -                                                             |                                                                                  | Spa & Pool Facility                                                                  | Active                                | 12/21/2017                                             |                                    | Menlo                 | Details/<br>Renew     | -                             | _               |               |
| Public Search                            |                                                               |                                                                                  |                                                                                      |                                       |                                                        |                                    |                       |                       | Items per page: 5 👻           | 1 - 1 of 1      | < >           |
| My Profile                               | If you are an Individual                                      | and wants to apply for                                                           | a New Individual License, cli                                                        | ck on Apply for a                     | Program on the above. Ins                              | tructions to Apply for a           | a Program             |                       |                               |                 |               |
| Company Profile                          | If you have an existing<br>or enter an Existing Co            | company, the company<br>mpany for the first click                                | name should be listed in the<br>on New Company Registrat                             | eleft-hand colun<br>ion. Instructions | in. Select the Company and<br>to create New Company Re | click continue. If you ogistration | to not see the compar | ly name contact the P | rogram office. If you want to | apply as a Bran | d New Company |
| Member Management                        | If you are an Individual<br>• Click on Details                | returning to the system<br>to add a new piece of ex-                             | Instructions to how to return<br>upment or edit/view an alm                          | n system.<br>rady approved a          | oplication.                                            |                                    |                       |                       |                               |                 |               |
| My Licenses, Permits,<br>& Programs      | Click on Online S     Click on Renew     Click on Edit (if e) | Services to select servic<br>(when displayed) to com<br>displayed) to complete a | es available for your License<br>plete a renewal application<br>pending application. | type.                                 |                                                        |                                    |                       |                       |                               |                 |               |
| Apply for License, Permit,<br>or Program |                                                               | ienute missi i KZ                                                                | Shi Marufini                                                                         |                                       |                                                        |                                    |                       |                       |                               |                 |               |

Go to the Application Form Details

SPAF Pool & Spa

## Action Requested drop-down

You will have one for each piece of equipment

## Select Renew or Do Not Renew

If you select Do Not Renew, you must provide an explanation in the next box

Click <u>Save</u>

| encies OSocial        | Spa & Pool Facility                           | - Facility                                        |                |             |               |               |                            |
|-----------------------|-----------------------------------------------|---------------------------------------------------|----------------|-------------|---------------|---------------|----------------------------|
|                       | License.#                                     | Application Date                                  | Issue Dat      | •           | Expiry date   | Status        | Description                |
|                       |                                               | 12/21/2017                                        | 12/21/20       | 17          |               | Activo        | Initial Folder             |
|                       | Application Form D                            | etails                                            |                |             |               |               |                            |
| irch                  | ~                                             |                                                   |                |             |               |               |                            |
| £ ]                   | Speptans                                      |                                                   |                |             |               |               |                            |
| Profile               | SPAF Pool & Spa                               |                                                   |                |             |               |               |                            |
| fanagement            | Permit Number                                 | Status                                            | License Number | Expiry Date | Туре *        | Action Reques | ted If Action to Not Renew |
| es, Permits,<br>18    | 100                                           | Active                                            |                | 04/30/2024  | Swimming Pool | -             | •                          |
| license, Permit,<br>n | 101                                           | Active                                            |                | 04/30/2024  | Spray Pad     |               | De Article                 |
|                       |                                               |                                                   |                |             |               | Do Not Renev  | v O                        |
|                       | ca l                                          |                                                   |                |             |               | Renew         |                            |
|                       | Pre forger tables, you will                   | I need to soroll boruportally to snew more inform | sation.        |             |               |               | Add Save                   |
|                       | <ul> <li>Please click Save after e</li> </ul> | mering each row                                   |                |             |               |               |                            |

This will take you to the following questions. Answer the three questions under SPAF Renewal Info

|                                                               | Iowa Regulatory Licensing (DIAL & HHS Public Health)                                                                                                    |   |
|---------------------------------------------------------------|----------------------------------------------------------------------------------------------------|---|
| IOWa.gov,2                                                    | Application Form Supplemental                                                                                                    |   |
| ● Services BAgencies ●Social                                  | Process Description - SPAF Pool and Spa                                                                                                    |   |
| Transa Michib                                                 | SPAF Pool Info                                                                                                    | ~ |
| ▲ Home                                                        | SPAF Registration Infos                                                                                                    | ~ |
| Public Search                                                 | SPAF Renewal Info                                                                                                    |   |
| My Profile                                                    | Have there been changes to the pool/spa features, equipment or reconstruction since the previous annual 🚫 Yes 💿 No                                                                                                    |   |
| <ul> <li>Company Profile</li> </ul>                           | registration? The definition of reconstruction can be found in the lowa Administrative code 15.3(1). : Please indicate if the facility ownership or facility name has changed during the previous registration Yes No                                 |   |
| Member Management                                             | period. Facility ownership change means that the facility has been sold and purchased since May 1 of the<br>previous year :                                                                                                    |   |
| My Licenses, Permits,     & Programs                          | Public Portal Affirmation                                                                                                    | ~ |
| <ul> <li>Apply for License, Permit,<br/>or Program</li> </ul> | By checking this box, I am submitting this application for review with all required documentation and 🚫 Yes 👰 No                                                                                                    |   |
| Sign Off                                                      | attachments.                                                                                                    |   |
| Help                                                          |                                                                                                    |   |
|                                                               | Attachments 1. To ad an attachment, click 'Add New Attachment' Please ensure your Blename does not include any periods or symbols. 2. Pl II details of your attachment and choose a file to upload. 3. Click 'Wolda Attachment's in upload your link. |   |
|                                                               | Attachment Description                                                                                                    |   |

Skip the attachment section

Scroll down and click **Continue** then **OK** 

You should now be at the Make Payment screen

| Trong Gul                                                                                                    |                         |                     | Iowa Regu      | atory Licensing (DIA | L & HHS Public H | ealth)               |                  |     |
|----------------------------------------------------------------------------------------------------|-------------------------|---------------------|----------------|----------------------|------------------|----------------------|------------------|-----|
| L.gov3                                                                                                    | Make Payment            |                     |                |                      |                  |                      |                  |     |
| ≅Agencies ØSocial                                                                                                | License Details         |                     |                |                      |                  |                      |                  |     |
| and the second second second second second second second second second second second second second second second | Reference<br>(Row ID) # | Program             | Program Detail | Status               | Fee Description  | Fee Amount           | Paid in Full     |     |
| ne i                                                                                                    | 183986                  | Spa & Pool Facility | Facility       | Active               | Renewal          | \$35.00              | No               |     |
| lic Search                                                                                                    |                         |                     |                | Fee Amount: \$35.00  | Paid Amount:     | \$00.00              | Fee Due: \$35.00 | _   |
| Profile                                                                                                    |                         |                     |                |                      |                  |                      | Pay Later Pay    | Now |
|                                                                                                    |                         |                     |                |                      |                  | Payment Later Option | 5                |     |
| pany Profile                                                                                                    |                         |                     |                |                      |                  |                      |                  |     |

Click Pav Now to proceed with pavment

# If you have an ownership change

please navigate to the License Processes and update the SPAF Change of Ownership section:

|         | ^       |
|---------|---------|
|         |         |
| 2/22/24 | 2/22/24 |

If you have license application or status questions, contact the licensing department at <u>Env.health@dia.iowa.gov</u>

If you need assistance with the online portal, please contact the help desk at adperehreg@idph.iowa.gov

# **Returning to an In-Progress Application**

If you leave your renewal application and come back to finish later it will look different after you click **Details/Renew**:

Be sure all of the Action Requested dropdowns are complete. Click EDIT

| ionina and                               | SPAF Pool & Spa                                                                   |                                             |                |             |                |                  | ~                                              |
|------------------------------------------|-----------------------------------------------------------------------------------|---------------------------------------------|----------------|-------------|----------------|------------------|------------------------------------------------|
| lowalgov                                 | Permit Number                                                                     | Status                                      | License Number | Expiry Date | Туре *         | Action Requested | If Action "Do Not Renew"<br>provide the reason |
| rvices BAgencies OSocial                 | 100                                                                               | Received                                    |                | 04/20/2024  | Swimming Pool  | Renew            |                                                |
|                                          |                                                                                   |                                             |                |             |                |                  |                                                |
| Home                                     | For longer tables, you will need to so                                            | of horizontally to vary more information.   |                |             |                | T                | ⇒                                              |
| Public Search                            | Please click taxe after entering each     Just clean all fields if you do not nee | row.<br>It a specific row or new added row. |                |             |                |                  | Add                                            |
| My Profile                               |                                                                                   |                                             |                |             |                |                  | 1                                              |
| Company Profile                          | License Processes                                                                 |                                             | Status         |             | Requested Date | Expiry Date      | Action                                         |
| Member Management                        | Application Review                                                                |                                             |                |             |                |                  | · ~                                            |
| My Licenses, Permits,<br>& Programs      | Pool & Spa Review                                                                 |                                             | Program        | Details     |                |                  | •                                              |
| Apply for License, Permit,<br>or Program | SPAF Pool and Spa - 1                                                             | 10-Swimming Pool                            | Represe        | st.         | 2/23/24        |                  | Edit                                           |
| Sign Off                                 |                                                                                   |                                             |                |             |                |                  |                                                |
| Help                                     | -                                                                                 |                                             |                |             |                |                  | 1                                              |
|                                          | 1000                                                                              |                                             |                |             |                |                  |                                                |
|                                          | Fee List                                                                          |                                             |                | Payme       | tot            |                  |                                                |

Answer the three questions under SPAF Renewal Info Skip the attachment section Scroll down and click **Continue/Edit** then **OK** 

| ØSocial         | By checking this box, I am submitting this application fo attachments. | r review with all required documentation and                                                                                                    |              |
|-----------------|------------------------------------------------------------------------|----------------------------------------------------------------------------------------------------|--------------|
| sment<br>rmits, | Attachments                                                            | ee ensure your filename does not include any periods or symbols.<br>ad.<br>Are you sure you really want to submit the<br>application form supplemental? | ь            |
| e, Permit,      | SPAF Pool Registration                                                 | View View Continue/Edit                                                                                                    | Hems per pag |

Scroll down to the **Fees** header and find your **Make Payment** button.

|            | SPAF Pool a            | nd Spa - 100-Swimming Pool                                                                                                    | Calculate Fee  | s                     | 2/22/24    |                     |
|------------|------------------------|----------------------------------------------------------------------------------------------------|----------------|-----------------------|------------|---------------------|
|            | SPAF Poo               | ol and Spa - 101-Spray Pad                                                                                                    | Calculate Feet | s                     | 2/22/24    |                     |
|            |                        |                                                                                                    |                |                       |            |                     |
|            | Fees                   |                                                                                                    |                |                       |            |                     |
|            | Fee List               |                                                                                                    |                | Payment               |            |                     |
| ement      | Bill Norrsteer         | Description                                                                                                    | Peer Amount    | No Payment to be disp | played.    | Total Dues: \$70.00 |
| rmits,     | 365504                 | Renewal                                                                                                    | \$35.00        | Print Bill Mak        | ke Payment |                     |
| e, Permit, | 365505                 | Renewal                                                                                                    | \$35.00        |                       |            |                     |
|            |                        |                                                                                                    | Total: \$70.00 |                       |            |                     |
|            | Attachments            |                                                                                                    |                |                       |            |                     |
|            | 1. To add an attachmer | A second the second second second to the second second s |                | py periods or symbols |            |                     |

Proceed with payment

# If you have an ownership change

please navigate to the License Processes and update the SPAF Change of Ownership section:

| License Processes          |        |                |             |         |
|----------------------------|--------|----------------|-------------|---------|
| Description                | Status | Requested Date | Expiry Date | Action  |
| Action                     |        |                |             | ^       |
| SPAF Change of Ownership - | Open   | 2/23/24        | Update Ow   | nership |

If you have license application or status questions, contact the licensing department at <u>Env.health@dia.iowa.gov</u>

If you need assistance with the online portal, please contact the help desk at adperehreg@idph.iowa.gov